# ตอนที่ 5

# การแทรกและปรับแต่งรูปภาพในเอกสาร

## การแทรกรูปภาพตัดแปะ (Clip Art)

## วิธีที่ 1 เมนูคำสั่ง

- 1 เลือกตำแหน่งที่ต้องการแทรกภาพ
- 2 คลิกเมนู Insert → เลือกคำสั่ง Picture → เลือก Clip Art...
- 3 ปรากฏ Task Pane ทางด้านขวามือของจอภาพ
  - 3.1 คลิก Clip Organizer 🦉 Clip Organizer...
  - 3.2 จะปรากฏหน้าต่าง Clip Organizer เลือกที่ Office Collection
  - 3.3 คลิกเลือกหมวดหมู่ภาพที่ต้องการ
- 4 ลากภาพมาวางในเอกสาร

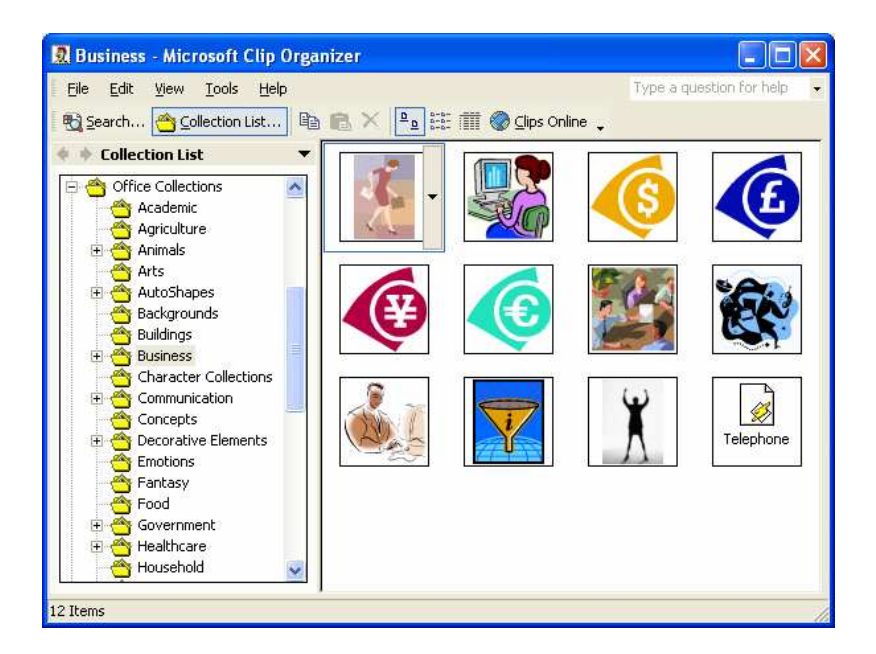

ภาพที่ 5-1 แสดงหน้าต่าง Clip Organizer

*Tips:* ในการเรียกใช้งานคำสั่ง Clip Art เราสามารถเรียกใช้คำสั่งเพื่อคันหารูปภาพได้ โดยการพิมพ์ ชื่อหมวดหมู่ภาพที่ต้องการลงในช่อง Search for ภายในบานหน้าต่างงาน

## วิธีที่ 2 แถบเครื่องมือ

- 1. เลือกตำแหน่งที่ต้องการแทรกภาพ
- 2. คลิกเครื่องมือ Insert Clip Art 🔟 (จากแถบเครื่องมือ Drawing)

#### การแทรกภาพจากแฟ้ม (From File)

- 1. เลือกตำแหน่งที่ต้องการแทรกรูปภาพ
- 2. คลิกเมนู Insert → เลือกคำสั่ง Picture → เลือก From File...
- 3. ปรากฏหน้าต่าง Insert Picture
  - 4.1 ช่อง Look in : เลือกแหล่งเก็บรูปภาพ
  - 4.2 คลิกเลือกรูปภาพ
- 4. คลิกปุ่ม Insert

| Insert Picture          | e                                         | ? 🗙                                |
|-------------------------|-------------------------------------------|------------------------------------|
| Look in:                | 🔁 Sample Pictures 💽 🖕 🕈 🛍 🗙 🏹 📰 🕶 Tools 🔻 |                                    |
| History<br>My Documents | Blue hills Sunset Water lilles            |                                    |
| Desktop                 |                                           |                                    |
| Favorites               | Winter                                    |                                    |
| My Network<br>Places    | Files of type: All Pictures               | in <u>s</u> ert <b>-</b><br>Iancel |

## **ภาพที่ 5-2** แสดงหน้าต่างการแทรกภาพจากแฟ้ม

## วิธีที่ 2 แถบเครื่องมือ

- 1. เลือกตำแหน่งที่ต้องการแทรกภาพ
- 2. คลิกเครื่องมือ Insert Picture 🛛 (จากแถบเครื่องมือ Drawing)

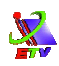

## การจัดการกับรูปภาพ

### การปรับขนาดรูปภาพ

- 1. คลิกเลือกรูปภาพ
- 2. ชี้เมาส์ที่ปุ่ม Handle จากนั้นทำการลากเมาส์ตามขนาดที่ต้องการ

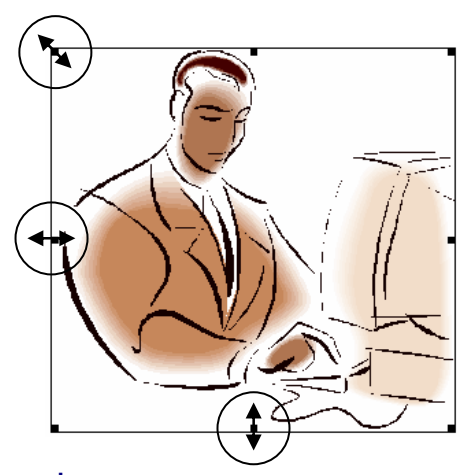

**ภาพที่ 5-3** แสดงการปรับขนาดรูปภาพ

## การเคลื่อนย้ายภาพ

- 1. คลิกเลือกรูปภาพ
- 2. ปรากฏจุดล้อมรอบภาพ
- 3. กดเมาส์ซ้ายค้างลากภาพ เคลื่อนย้ายตามต้องการ

*Tips:* การเคลื่อนย้ายภาพในครั้งแรก จะเป็นการเคลื่อนย้ายแบบไม่อิสระ ดังนั้นทุกครั้งที่แทรกภาพ แนะนำให้ปรับชนิดการวางภาพเป็นแบบ *In front of text* เสมอ เพื่อให้ง่ายต่อการใช้งาน ซึ่ง คำสั่ง *In front of text* สามารถดูวิธีการเรียกใช้งานได้จากหัวข้อ *การวางภาพกับข้อความ*)

#### การลบรูปภาพ

- 1. คลิกเลือกรูปภาพ
- 2. กดปุ่ม **Delete** ที่แป้นพิมพ์

#### การวางภาพกับข้อความ

- 1. คลิกเลือกรูปภาพ
- 2. คลิกเมนู Format 🔿 เลือกคำสั่ง Picture...
- 3. ปรากฏหน้าต่าง Format Picture ให้เลือกป้าย Layout
  - 3.1 เลือกรูปแบบที่ Wrapping Style

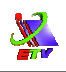

#### คลิกปุ่ม OK

| Format Picture                     |      |              |              | ? 🗙     |
|------------------------------------|------|--------------|--------------|---------|
| Colors and Lines<br>Wrapping style | Size | Layout Pictu | ure Text Box | Web     |
| Horizontal alignm                  | ent  | C Right      | © Other      | dvanced |
|                                    |      |              |              | Cancel  |

## **ภาพที่ 5-4** แสดงหน้าต่างการวางภาพกับข้อความ

# การปรับแต่งรูปภาพด้วยแถบเครื่องมือ

- 1. คลิกภาพที่ต้องการ (จะปรากฏแถบเครื่องมือ Picture)
- 2. เลือกเครื่องมือที่ต้องการปรับแต่ง

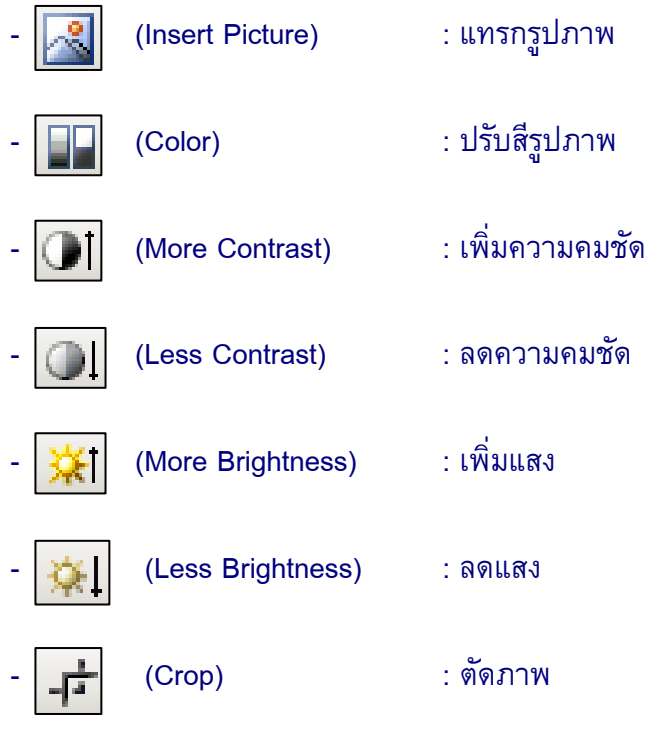

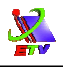

| 42  | (Rotate Left 90)       | : หมุนไปทางซ้าย 90 องศา                           |
|-----|------------------------|---------------------------------------------------|
| - 📕 | (Line Style)           | : รูปแบบเส้น                                      |
| -   | (Text Wrapping)        | : การปรับรูปแบบการแสดงรูปภาพ                      |
| - 🆖 | (Format Picture)       | : การปรับแต่งรูปแบบของภาพโดยใช้<br>ใดอะล็อกบ๊อกซ์ |
| - 🖌 | (Set Transparent Color | r) : ปรับความโปร่งใสของสี                         |
| -   | (Reset Picture)        | : การปรับให้รูปภาพกลับมาสู่สถานะปกติ              |

## <mark>แบบฝึกหัด</mark>

เปิดเอกสาร *แบบฝึก* 2 มาปรับแต่งให้สวยงามดังตัวอย่าง พร้อมทั้งบันทึกงาน 

# <u>การกำหนดเครื่องหมายและเลขลำดับหน้าหัวข้อ</u>

# 🔲 โปรแกรมชุด Microsoft Office 2003 🛄

- 4 Microsoft Word
- 4 Microsoft Excel
- 🚽 Microsoft PowerPoint
- 🚽 Microsoft Access
- Microsoft Publisher
- 🖶 Microsoft Outlook

# 🔀 รายชื่อสมาชิกในกลุ่ม 🄀

- 1. นางสาวอรทัย ประดิษฐ์ธรรม
- 2. นางสาวชุติมา บุญส่งเสริม
- 3. นายทัศนัย เจริญภักดี
- 4. นายมาโนช สกุลวงศ์
- 5. นายสมชาย รักษาผล

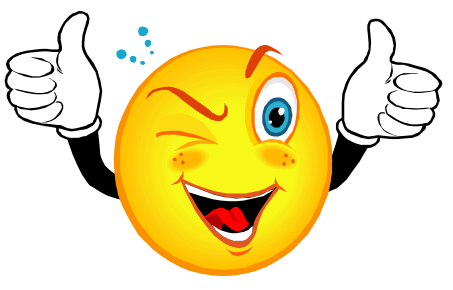

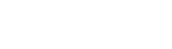

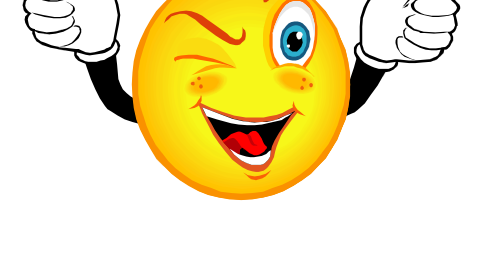